## PASSO A PASSO PARA PEDIR O APROVEITAMENTO DE ESTUDOS

**Passo 1:** Entre no https://nsa.cps.sp.gov.br/ e faça login com seu RM e senha. obs: Código da ETEC é **227!** 

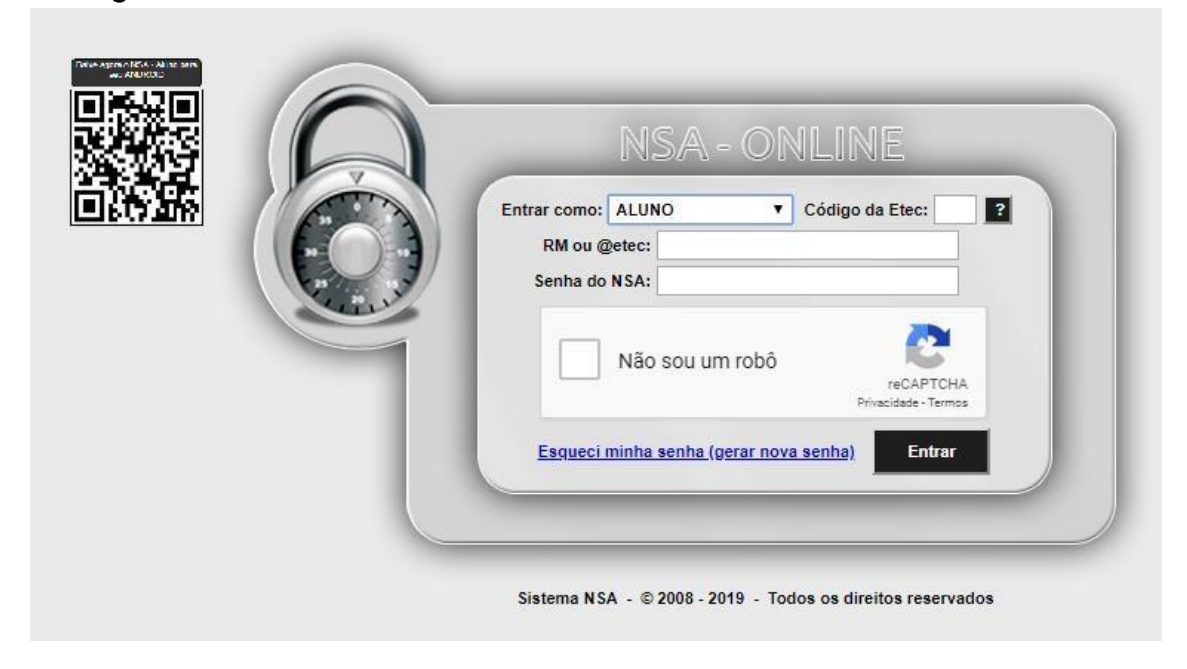

Passo 2: Após entrar no NSA clique no menu DIÁRIO e depois clique em APROVEITAMENTO DE ESTUDOS.

| Etec<br>Professor Alfredo de<br>Barros Santos<br>Guaratingueta | Gentro<br>Paula S         | 5 5505<br>1989-2019<br>ouza                                                                                        | SÃO PAULO<br>SOVERNO DO ESTADO        |
|----------------------------------------------------------------|---------------------------|----------------------------------------------------------------------------------------------------|---------------------------------------|
| OLÁ , BOA NOITE                                                |                           |                                                                                                    |                                       |
| INÍCIO DOWNLOADS DIÁRIO BOLETIM PROFESSORES                    | SUGESTÕES OU RECLAMA      | ções cadastro pesquisa                                                                                             | SAIR                                  |
| AULAS E FALTAS                                                 |                           |                                                                                                    | Notícias                              |
| HORÂRIO                                                        |                           | Nenhuma notícia                                                                                                    | nonoluo                               |
| RM:<br>Hat Avaliações previstas                                | .VA                       |                                                                                                    |                                       |
| Móc CONTROLE DE ENTRADA E SAÍDA                                |                           |                                                                                                    |                                       |
| Tur APROVEITAMENTO DE ESTUDOS                                  | Ano: 2019                 |                                                                                                    |                                       |
| Mensagens para o aluno                                         |                           |                                                                                                    |                                       |
| Nennuma mensagem                                               |                           | Clique aqui para acessar o                                                                                         | Clique aqui e acesse o                |
|                                                                |                           | Microsoft Imagine<br>e faça o download de softwa<br>da Microsoft gratuitament<br>Clique aqui e acesse se<br>E-mail | Sua rede social no Centro Paula Souza |
|                                                                | Sistema NSA - © 2008 - 20 | 19 - Todos os direitos reservados                                                                                  |                                       |

**Passo 3:** Aparecerão todas o componente curricular do módulo que você está cursando. Selecione a matéria que deseja dispensar clicando em **ver/solicitar**.

| Etec<br>Professor Alfredo de<br>Barros Santos<br>Guaratingueta  | Centro<br>Paula Souza         | 2019          | SÃO PAU<br>GOVERNO DO EST |                |  |  |
|-----------------------------------------------------------------|-------------------------------|---------------|---------------------------|----------------|--|--|
|                                                                 |                               |               |                           |                |  |  |
| TRICIO DOWNLOADS DIARIO BOLETIM PROFESSORES                     | SUGESTOES OU RECLAMAÇÕES CADA | STRO PESQUISA |                           | SAIR           |  |  |
| APROVEITAMENTO DE ESTUDOS                                       |                               |               |                           |                |  |  |
| Componente                                                      |                               |               | Deferimento               | Aproveitamento |  |  |
| AUTOMAÇÃO INDUSTRIAL I                                          |                               | -             |                           | ver/solicitar  |  |  |
| DESENHO AUXILIADO POR COMPUTADOR I                              |                               | -             |                           | ver/solicitar  |  |  |
| ELEMENTOS DE MÁQUINAS II                                        |                               | -             |                           | ver/solicitar  |  |  |
| ENSAIOS TECNOLÓGICOS DOS MATERIAIS                              |                               | -             |                           | ver/solicitar  |  |  |
| INGLÊS INSTRUMENTAL                                             |                               | -             |                           | ver/solicitar  |  |  |
| METROLOGIA II                                                   |                               | -             |                           | ver/solicitar  |  |  |
| PROCESSOS DE FABRICAÇÃO II                                      |                               | -             |                           | ver/solicitar  |  |  |
| RESISTÊNCIA DOS MATERIAIS                                       |                               | -             |                           | ver/solicitar  |  |  |
| TECNOLOGIA MECÂNICA II                                          |                               | -             |                           | ver/solicitar  |  |  |
| DENTRO DO PRAZO - 22/07/2019 a 09/08/2019<br>Gerar Requerimento |                               |               |                           |                |  |  |
| Sistema NSA - © 2008 - 2019 - Todos os direitos reservados      |                               |               |                           |                |  |  |

**Passo 4:** Selecionando a matéria 4 opções apareceram abaixo. Selecione a opção adequada, preencha o campo do lado esquerdo conforme os dados comprobatórios e **salve a solicitação**.

| INÍCIO DOWNLOADS DIÁRIO BOLETIM PROFESSORES SUGESTÕES OU RECLAMAÇÕES CADAS                                                | TRO PESQUISA                                          | SAIR           |  |  |  |  |  |  |
|----------------------------------------------------------------------------------------------------|-------------------------------------------------------|----------------|--|--|--|--|--|--|
| APROVEITAMENTO DE ESTUDOS                                                                                                 |                                                       |                |  |  |  |  |  |  |
| Componente                                                                                                    | Deferimento                                           | Aproveitamento |  |  |  |  |  |  |
| AUTOMAÇÃO INDUSTRIAL I                                                                                                    | -                                                     | ver/solicitar  |  |  |  |  |  |  |
| DESENHO AUXILIADO POR COMPUTADOR I                                                                                        | -                                                     | ver/solicitar  |  |  |  |  |  |  |
| ELEMENTOS DE MÁQUINAS II                                                                                                  | -                                                     | ver/solicitar  |  |  |  |  |  |  |
| ENSAIOS TECNOLÓGICOS DOS MATERIAIS                                                                                        | -                                                     | ver/solicitar  |  |  |  |  |  |  |
| INGLÊS INSTRUMENTAL                                                                                                    | -                                                     | ver/solicitar  |  |  |  |  |  |  |
| METROLOGIA II                                                                                                    | -                                                     | ver/solicitar  |  |  |  |  |  |  |
| PROCESSOS DE FABRICAÇÃO II                                                                                                | -                                                     | ver/solicitar  |  |  |  |  |  |  |
| RESISTÊNCIA DOS MATERIAIS                                                                                                 | -                                                     | ver/solicitar  |  |  |  |  |  |  |
| TECNOLOGIA MECÂNICA II                                                                                                    | -                                                     | ver/solicitar  |  |  |  |  |  |  |
| ID: 0 Componente Curricular: 2660 - DESENHO AUXILIADO POR COMPUTADOR I Deferimento: - Curreo:                             | **Especificar<br>ETEC PROFESSOR ALFREDO DE BARROS SAN | ITOS           |  |  |  |  |  |  |
| MOTIVO:                                                                                                    |                                                       |                |  |  |  |  |  |  |
| 1) Retido no módulo/série Módulo/Série:                                                                                   | <b>T T</b>                                            |                |  |  |  |  |  |  |
| 2) Cursou o componente em outra Escola (necessário apresentar Ano de conclusão: comprovante)                              |                                                       |                |  |  |  |  |  |  |
| <ul> <li>3) Cursou na ETEC (necessário **especificar e apresentar comprovante)</li> <li>Semestre de conclusão:</li> </ul> | •                                                     |                |  |  |  |  |  |  |
| 4) Trabalha na Área (necessário apresentar comprovante)                                                                   | Salvar Solicitação                                    |                |  |  |  |  |  |  |
| Gerar Requerimento                                                                                                    |                                                       |                |  |  |  |  |  |  |
| Sistema NSA - © 2008 - 2019 - Todos os direitos reservados                                                                |                                                       |                |  |  |  |  |  |  |

Passo 5: Repita o processo 4 em quantas matérias desejar solicitar.

Só após finalizar e salvar todas as solicitações de dispensa que se deve clicar em **Gerar Requerimento.** Imprima o requerimento, assine e anexe os comprovantes para só depois entregar na Secretaria Acadêmica.

**Obs:** Qualquer dúvida quanto aos comprovantes, cursos, carga horária do curso e certificações, procurar o Coordenador do seu curso.